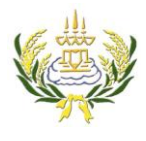

รายวิชา ออกแบบเว็บไซต์เบื้องต้นรหัสวิชา ง20206 ชั้น ม.3 โรงเรียนลาดยาววิทยาคม

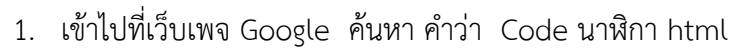

2. คลิกเลือกเว็บไซต์

| 🗋 :: tot.co.th ::                                                                                                    | Х G code илйт html - лингі Х                                                                                                    | ALC: NUMBER                                                         |                       |  |  |
|----------------------------------------------------------------------------------------------------|----------------------------------------------------------------------------------------------------|---------------------------------------------------------------------|-----------------------|--|--|
| 🗧 🔶 🕑 🔒 ปละคดดัย   https://www.google.co.th/search?source=hp&ei=DtV3Wv2_PMn8vgTHv4z4Dw&q=code+นาพิกา+html&oq=code+นาพิกา&gs_l=psy-ab.11.018.47913.85967.0.89907.18.1 🖈 🎂 🎧 🚦 |                                                                                                    |                                                                     |                       |  |  |
| Google                                                                                                    | code นาฬิกา html                                                                                                    | 1. ค้นหา Code นาฬิกา html                                           | ^ ■ ลงชื่อเข้าสู่ระบบ |  |  |
|                                                                                                    | <mark>ทั้งหมด</mark> ดับรูป วิดีโอ ข่าวสาร แผนที่ เพิ่มเดิม กา                                                                                                    |                                                                     |                       |  |  |
|                                                                                                    | ผลการค้นหาประมาณ 2,570,000 รายการ (0.58 วินาที)                                                                                                    |                                                                     |                       |  |  |
|                                                                                                    | โด้ดนาพิกา ดิจิตอล 2 - นิด จัง เร ดิ โอ - MyReadyWeb.com<br>nidjungradio.myreadyweb.com/webboard/topic-295359.html ▼<br>19 ก.ย. 2555 - โด้คนาพิก ลิจลอล 2. อำงอิง อำน 86897 ครั้ง / ดอน 18 ครั้ง.nongnid. 479<br>100% 0. 1: 2: 3: 4. 5. 6. 7. 8. 9. am. JANUARY, FEBRUARY, MARCH. APRIL. MAY,<br>AUGUST. SEPTEMBER                                                                                                    | 5. CLOCK GUTS.<br>JUNE. JULY.<br>83.89.66.xxx] เมื่อ                |                       |  |  |
|                                                                                                    | 19 ก.ย. 2555 - หน้าแนก้ เว็บบอร์อ บทความ 48ก่อาย รวมสังส์งวิบัทษายู่โด้หลี่แสงเว่น สีรา<br>มาที่กา แจกการของแปนต่อ 66 อาษาร์ง สำสังใจบลิงส์ต่อางุใน HTML ไทยปฏิสาร์ท วิธี<br>ออโตที่เจ- อุทิวีย้อนหลัง ที่วีออนไลเปอ่อนหลัง คันหากูทุป สถานีวิทยุออนไลน์ อุทิษัยออ<br>kappok ครวรสถาดออมสิน.                                                                                                    | - I                                                                 |                       |  |  |
|                                                                                                    | โด้ทนาพีกาและปฏิทิน - นิด จัง เร ดิ โอ - MyReadyWeb.com<br>nidjungradio.myreadyweb.com/webboard/category-76458.html ♥<br>19 ก.ต. 2555 - หน้าแรก เว็บบอร์ด.บทความ. 4share.รวมได้ดังเวล่าดา, โด้หลื่แต่งเวป.สร้า<br>ามพีกา แจกกาพวลลแปมต์ ะดย ดิทษาร์ง เล่าเริ่มในต่องต่องๆปน HTML กล่องเสียโต้ห วลี<br>ออโตพีเจ - ดุทีวีย้อนหลัง ทีวีออนไลเบียนหลัง - ดันหายูทูป - สถานีวิทยุออนไลน์ - ดูหนังออเ<br>kappok - ดรวจสถากออมสิน. | งกลิตเตอร. โค้ค<br>ลิตตั้งทีมวิว. วิธีเฉะ<br>เไลน์ - ดูหนังชีรีย์ - |                       |  |  |
|                                                                                                    | นิยาย แจกโด้ดนาฬิกา+ปฏิทินแปะไอดี : Dek-D.com - Writer - My<br>https://writer.dek-d.com/sugarlips/story/view.php?id=340672 ❤<br>หางหอดไฟเป็าถึ, และต่อ - จัน เป็นไม่สู่ ส่วนขึ้นข้อมาร่วมหนังนี้ โตต่อส่วนด้วย                                                                                                    | .iD<br>Műsőliduste ele                                              | -                     |  |  |

- 3. เลือกแบบนาฬิกาที่ต้องการ
- 4. ทำการคลุมดำและคัดลอก code (ตัวอักษรสีชมพู)

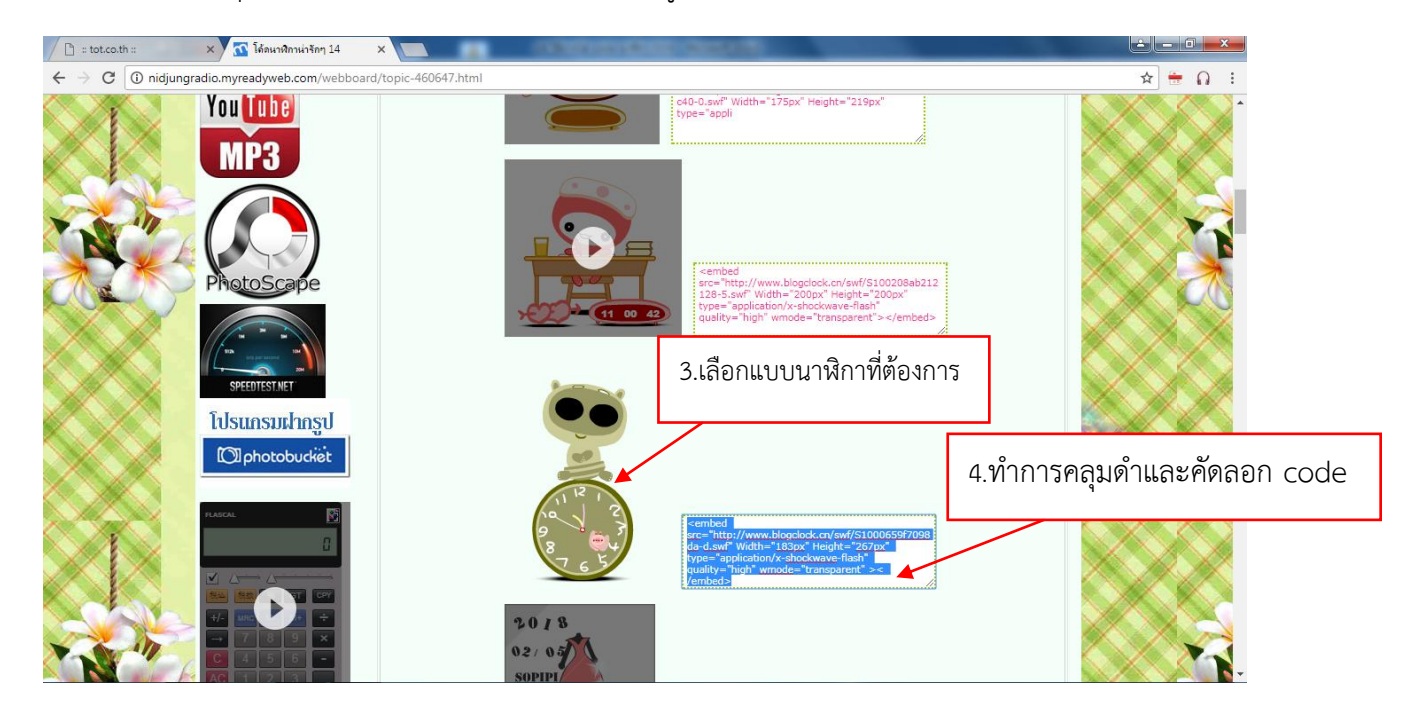

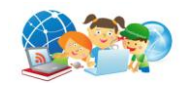

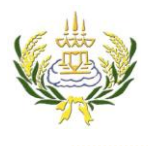

รายวิชา ออกแบบเว็บไซต์เบื้องต้นรหัลวิชา ง20206 ชั้น ม.3 โรงเรียนลาดยาววิทยาคม

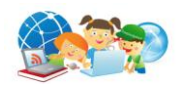

5. ทำการแทรกตาราง โดยคลิกที่ช่อง จัดทำโดย

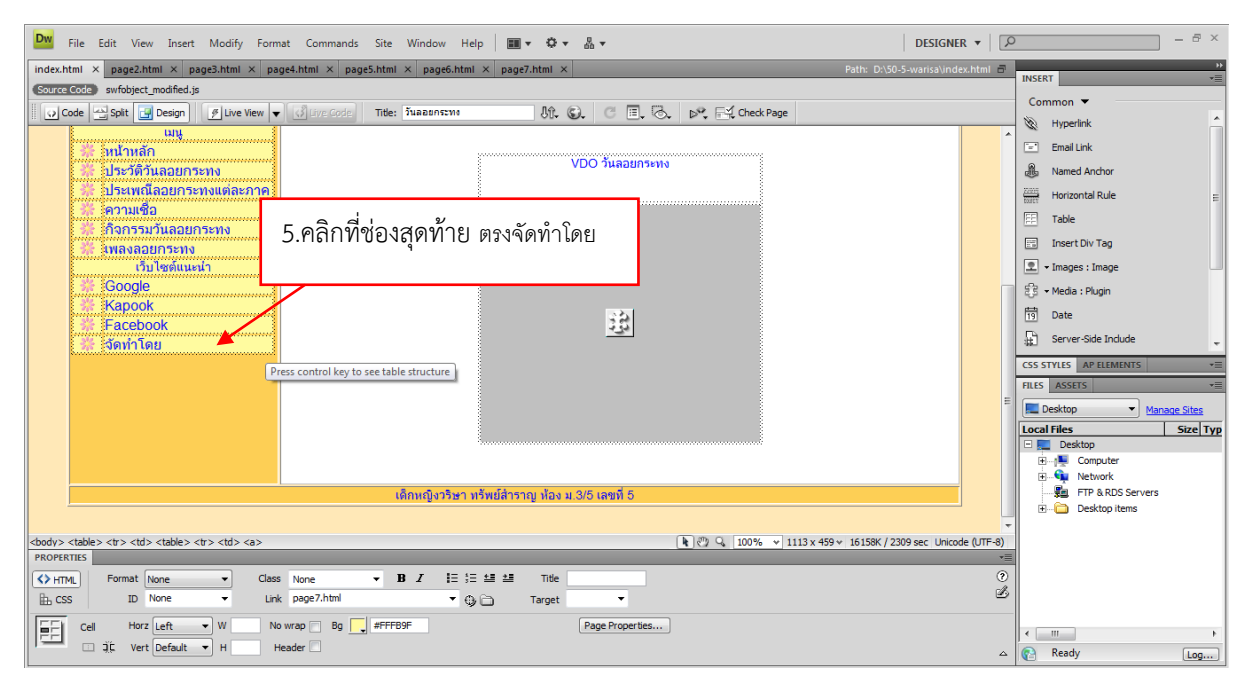

6. กดปุ่ม Tap ที่แป้น คีย์บอร์ด 1 ครั้ง ตารางจะเพิ่ม ดังภาพ

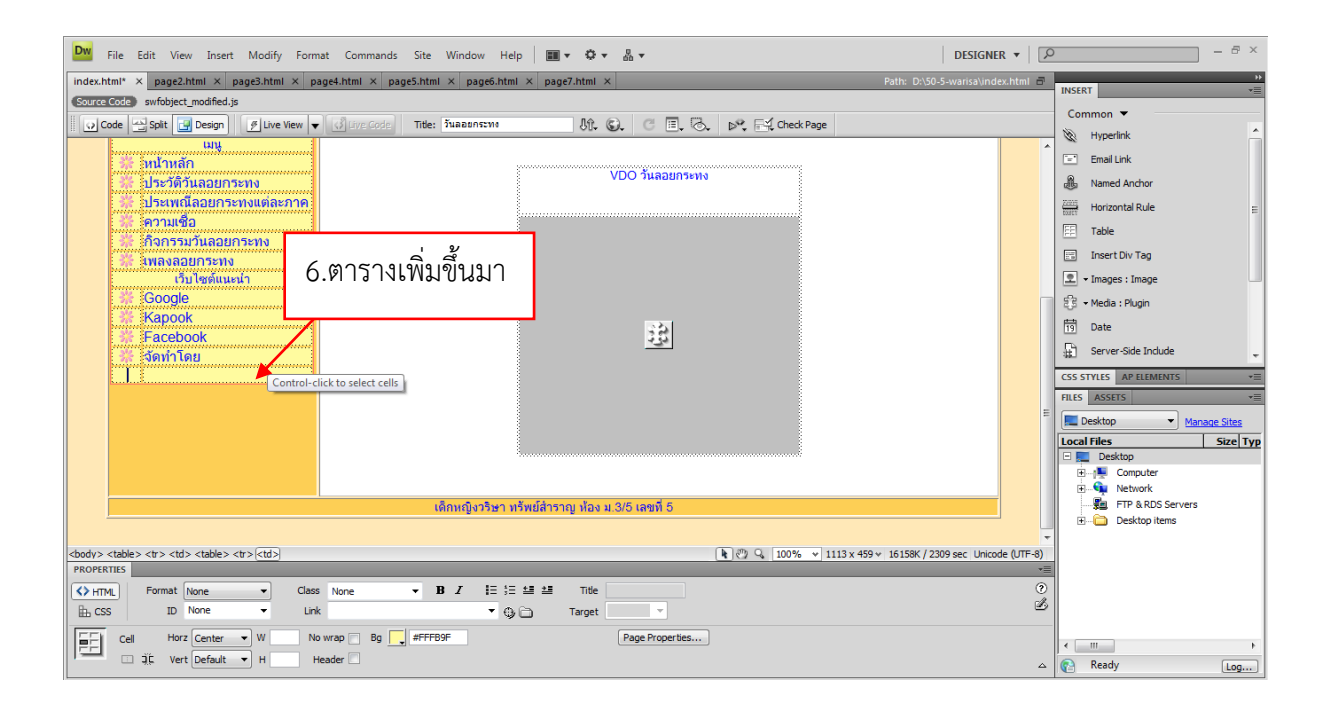

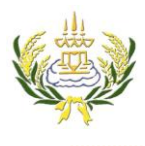

รายวิชา ออกแบบเว็บไซต์เบื้องต้นรหัสวิชา ง20206 ขึ้น ม.3 โรงเรียนลาดยาววิทยาคม

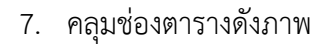

8. เลือก ผสานเซลล์

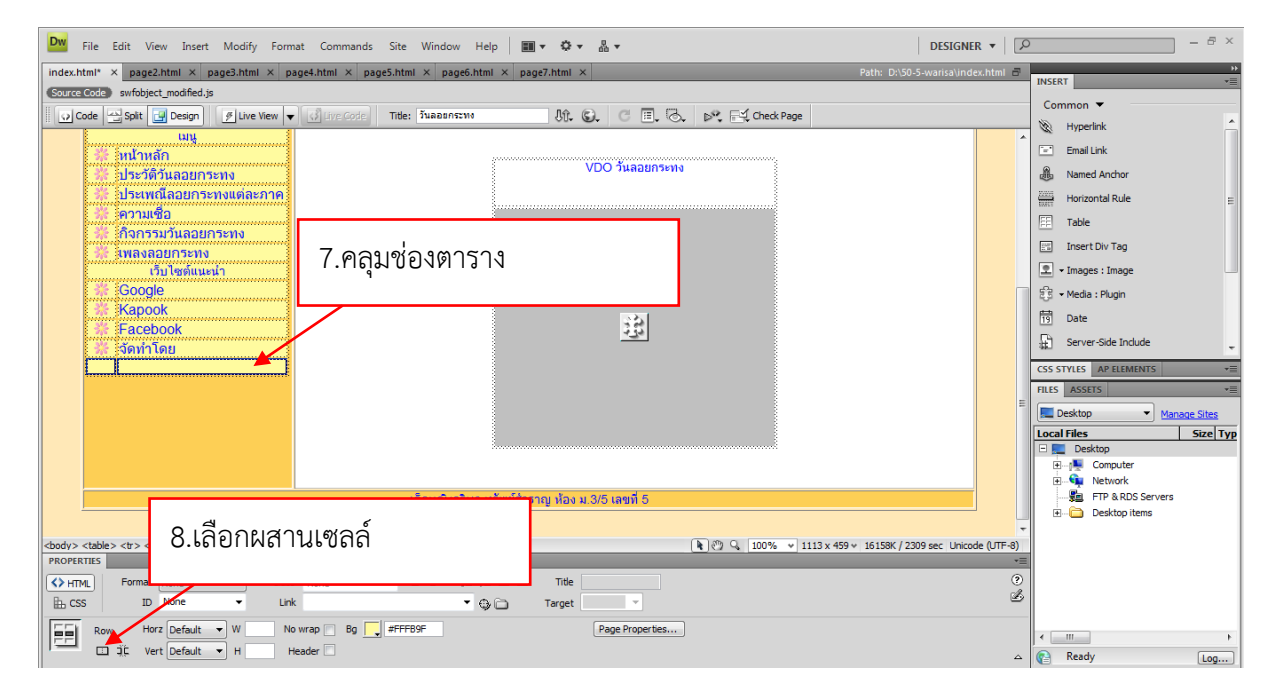

- 9. คลิกในช่องดังภาพ
- 10. คลิกหน้า Code

|                                                                                                    | 10.คลิก Code                                                                                                    |                                           |                            |                                      |
|----------------------------------------------------------------------------------------------------|----------------------------------------------------------------------------------------------------|-------------------------------------------|----------------------------|--------------------------------------|
| Dw File Edit                                                                                                    | view insert Modity Format Commands Site Window Help                                                                                                    | m · ¢ · å ·                               | DESIGNER 🔻 🔎               | - & ×                                |
| index.html* × pa<br>Source Cod Swfo                                                                                                    | F2.html × page3.html × page4.html × page5.html × page6.html ×<br>nject_modfied.js                                                                                              | Page7.html × Path: D                      | :\50-5-warisa\index.html 🖶 | NSERT<br>Common ▼                    |
| i dra<br>i dra<br>i jrs<br>i jrs<br>jrs<br>i jrs<br>i jrs<br>i jrs<br>i jrs<br>i jrs<br>i jrs<br>i jrs<br>i jrs<br>i jrs<br>i jrs<br>i jrs<br>i jrs<br>i jrs<br>i jrs<br>i jrs<br>i jrs<br>i jrs<br>i jrs<br>i jrs<br>i jrs<br>j<br>jrs<br>j<br>jrs<br>j<br>jrs<br>j<br>jrs<br>j<br>jrs<br>j<br>jrs<br>j<br>jrs<br>j<br>jrs<br>j<br>jrs<br>j<br>jrs<br>j<br>jrs<br>j<br>jrs<br>j<br>jrs<br>j<br>jrs<br>j<br>jrs<br>j<br>jrs<br>j<br>jrs<br>j<br>jrs<br>j<br>jrs<br>j<br>j<br>j<br>j | แล้ว<br>รรมรับสอยกระทง<br>แล้ว<br>รรมรับสอยกระทง<br>แล้ว<br>รรมรับสอยกระทง<br>แล้ว<br>รรมรับสอยกระทง<br>เลยอบกระทง<br>เลยอบกระทง<br>9.คลิกในช่องให้เคล<br>gle<br>sook<br>ebook | VDO รัมสอมกระทง<br>อร์เซอร์กระพริบ<br>อร์ |                            |                                      |
| เด็กหญิงวริษา หรัพย์สำราญ ห้อง ม.3/5 เลขที่ 5                                                                                                    |                                                                                                    |                                           |                            | FTP & RDS Servers      Desktop items |
| dody>                                                                                                    |                                                                                                    |                                           |                            |                                      |
|                                                                                                    | Vert Default V H Header                                                                                                    | Page Proper des                           | ۵                          | < III ►<br>Ready Log                 |

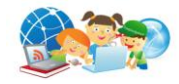

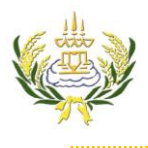

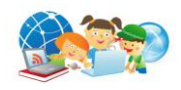

11. สังเกต ตรงตำแหน่งที่มีเคอร์เซอร์กระพริบ

| De File Edit View Insert Modify Format Commands Site Window Help                                                                                                    | × ہے _ ح               |
|----------------------------------------------------------------------------------------------------|------------------------|
| เทศะ.html* × page2.html × page3.html × page4.html × page5.html × page6.html × 11 ตรงตำแหหบ่งเคอร์เซอร์กระพงริบ                                                                                                    | INSERT T               |
| Source Code swfobject_modified.js                                                                                                    |                        |
| Code Spit Design Flive View V G Ive Code Title: Tuggenerity                                                                                                    | Common •               |
|                                                                                                    | A Hyperlink            |
| 113 <lmg "width='1/"' height='1/"' src="mage7.8039[cm1/bc39.glr alt="></lmg> //d><br>114 <lmg "width='1/"' height='1/"' src="mage7.html&gt;/as/_tb59.glr alt="></lmg> //d>                                                                                                    | Email Link             |
| * 115                                                                                                    | R Named Anchor         |
|                                                                                                    | Horizontal Pula        |
| ti) <tu #mbsp:<="" align="center:" bgcolor="#rrbsr" couspan="2" tu=""></tu>                                                                                                    |                        |
| tig tig /table>/table> | Table                  |
| <pre>td width="766" colspan="2" valign="top" bgcolor="#FFFFF"&gt; :</pre>                                                                                                    | 🗉 Insert Div Tag       |
| V 121                                                                                                    | Images : Image         |
| (b) 123 VDO fuaninsws                                                                                                    | 5 - Mada - Dunia       |
| 124 cp>                                                                                                    | ego • Heura : Hugin    |
|                                                                                                    | 19 Date                |
| <pre>table src="images/wasaannesws-mp4" width="315" height="267"&gt;</pre> /embed>                                                                                                    | 🔛 Server-Side Include  |
|                                                                                                    |                        |
| □ 129 \chips://b<//                                                                                                    |                        |
|                                                                                                    |                        |
|                                                                                                    | Desktop   Manage Sites |
|                                                                                                    | Local Files Size Typ   |
| 曲 135                                                                                                    | E Desktop              |
| 136 <script type="text/javascript"></script>                                                                                                    |                        |

- 12. คลิกขวาเลือก Paste เพื่อวาง code ที่คัดลอกมา
- 13. คลิกกลับมาหน้า Design

| 13.คลิก Design                                                                                                    |                                      |
|----------------------------------------------------------------------------------------------------|--------------------------------------|
| Dw File Edit View Insert M DESIGNER ▼ 3.▼                                                                                                    | - = ×                                |
| index.html* x page2.html x page3.html x page4.html x page5.html x page6.html x page7.html x Page7.html x Page7.html x                                                                                                    | INCEPT                               |
| Surre Cost sufblect_modified.is                                                                                                    | Common 🔻                             |
| 🛛 😳 Code 🛁 Spitt 🔄 Design 🖉 Live View 👻 🖉 sing Code: Title: Tuazanstvin 🖉 🕀 🕲 . 🗇 🖫 😓 🗗 Code Roge                                                                                                    | 🛞 Hyperlink                          |
| Li <pre>ctd align="center" bgcolor="#FFFB9F"&gt;cimg src="images/480390jznf74be39.gif" alt="" width="17" height="17" /&gt;//td&gt;</pre>                                                                                                    | Email Link                           |
| <pre>#14 <ta align="left" bgcolor="#fffbdf">kanff_and/ax/ta&gt;<br/>115</ta></pre>                                                                                                    | affa Named Anchor                    |
| 116 <tt>&gt; 116 <tt>&gt; 10 <tt>&gt; 10 <ttt>&gt; 10 <ttt>&gt; 10 <ttt>&gt; 10 <tttt>&gt; 10 <tttt>&gt; 10 <ttttt>&gt; 10 <ttttt>&gt; 10 <ttttt>&gt; 10 <ttttt>&gt; 10 <ttttt>&gt; 10 <ttttt>&gt; 10 <ttttt>&gt; 10 <ttttt>&gt; 10 <tttttt>&gt; 10 <tttttt>&gt; 10 <tttttt>&gt; 10 <tttttt>&gt; 10 <tttttt>&gt; 10 <tttttt>&gt; 10 <tttttt>&gt; 10 <tttttt>&gt; 10 <tttttt>&gt; 10 <tttttt>&gt; 10 <tttttt>&gt; 10 <ttttttt>&gt; 10 <ttttttt>&gt; 10 <ttttttttt< ttdtttt="">&gt; 10 <ttttttttttt< ttdtttt="">&gt; 10 <tttttttttttttt< td="" ttdttttttttttttttttttt<=""><td>Horizontal Rule =</td></tttttttttttttt<></ttttttttttt<></ttttttttt<></ttttttt></ttttttt></tttttt></tttttt></tttttt></tttttt></tttttt></tttttt></tttttt></tttttt></tttttt></tttttt></tttttt></ttttt></ttttt></ttttt></ttttt></ttttt></ttttt></ttttt></ttttt></tttt></tttt></ttt></ttt></ttt></tt></tt> | Horizontal Rule =                    |
| Hit     Construction     Construction     Construction     Construction     Construction       Edit Tag      Shift+F5                                                                                                    | FFT Table                            |
| the state of the state of                                                                                                    | Insect Div Tag                       |
| with="200" border="0" align="center">     Functions                                                                                                    |                                      |
| 122 <ctr>     122 <ctr>     123 <ctd>align="center"&gt;VD0 busgnesses      Code Number of the Number of the Numer of the Numer of the Number of the Number of the Number of the Nu</ctd></ctr></ctr>                                                                                                    | I → Images : Image                   |
| 121 cp>6nbsp;                                                                                                    | 2,5 → Media : Plugin                 |
| C 125 C/L2 CSS Styles ►                                                                                                    | 19 Date                              |
| Code Hint Tools                                                                                                    | 🚓 Server-Side Include 🛫              |
| 123 C/table> Open Ctrl+D                                                                                                    | CSS STYLES AP ELEMENTS *=            |
| 1 → 130 Anbap:                                                                                                    | FILES ASSETS VE                      |
| 132                                                                                                    | Desktop     Manage Sites             |
| a 135 <ta align="center" colspan="3" pgcolor="#PUCPS">damu<br/>Find Next</ta>                                                                                                    | Local Files Size Typ                 |
| in 155                                                                                                    | E Computer                           |
|                                                                                                    | Network                              |
| <pre>isi swfobject.registerObject("FlashID"); Cut<br/>isi (/-&gt; Cory</pre>                                                                                                    | FTP & RDS Servers      Desktop items |
| Paste Ctri-V                                                                                                    |                                      |
| <body></body>                                                                                                    |                                      |
| Contract Store Class None R Z Print Code                                                                                                    | 1                                    |
| Excss ID None ▼ Link ▼ ⊕ C Target ▼                                                                                                    |                                      |
| Cell Horz Center V W No wrap Bg _ #FFF09F Page Properties                                                                                                    |                                      |
| ☐ jt Vert Default 		 H                                                                                                    |                                      |

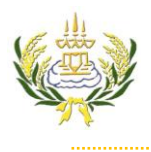

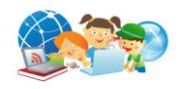

14. จะปรากฏ ไฟล์นาฬิกาที่ทำการแทรกเพิ่มขึ้นมา

| Dw File Edit View Insert Modify Format Commands Site Window Help 💷 🕶 🗘 🕶                                                                                                    | DESIGNER •          | ) – & ×                  |
|----------------------------------------------------------------------------------------------------|---------------------|--------------------------|
| index.html* x page2.html x page3.html x page4.html x page5.html x page5.html x page5.html x page5.html x                                                                                                    | warisa\index.html 🗖 | INCEPT -                 |
| Source Code swfobject_modified.js                                                                                                    |                     |                          |
| 🕡 Code 🛁 Split 🚰 Design 🖉 Live View 👻 🖉 Live Scole Title: วันเลลลกระพง 🛛 🕀 🕲 C 🗐 😓 🚱 🕬 🖓 Codek Page                                                                                                    |                     | Common •                 |
|                                                                                                    |                     | W Hyperlink              |
| เว็บ ไซต์แนะนำ                                                                                                    |                     | Email Link               |
| Soogle                                                                                                    |                     | 💩 Named Anchor           |
| Kapook State State |                     | Horizontal Rule          |
| Facebook 33                                                                                                    |                     | Table                    |
|                                                                                                    |                     | E Insert Div Tag         |
| 14 ไฟล์นาหิกา                                                                                                    |                     | 👤 🕶 Images : Image       |
|                                                                                                    |                     | ) · Media : Plugin       |
|                                                                                                    |                     | 19 Date                  |
|                                                                                                    |                     | Server-Side Indude       |
|                                                                                                    |                     | CSS STYLES AP ELEMENTS * |
|                                                                                                    |                     | FILES ASSETS *           |
|                                                                                                    |                     | Desktop  Manage Sites    |
|                                                                                                    | =                   | Local Files Size Typ     |
|                                                                                                    |                     | 🗆 🔜 Desktop              |
|                                                                                                    |                     | H-1 Computer             |
| เด็กหญิงวริษา หรัพย์สำราถ ปลง ม 3/5 เลขตี 5                                                                                                    |                     | FTP & RDS Servers        |
|                                                                                                    |                     | 🗈 🛅 Desktop items        |
| 200 (1010)                                                                                                    |                     |                          |
| <body> <cobic<#flashd></cobic<#flashd></body>                                                                                                    | sec Unicode (UTF-8) | -                        |
| PROPERTIES                                                                                                    | +=                  | -                        |
| 🖌 🖌 SWF, 59K W 1000 File images/katong.swf 😔 🖻 Bg 🗔 Class None 👻                                                                                                    | ()<br>()            |                          |
| FlashID H 250                                                                                                    |                     |                          |
| I glucop V space Quality High → Align Default → Stop                                                                                                    |                     |                          |
| Autoplay H space Scale Default (Show al)      Wmode ppaque      Parameters                                                                                                    | ^                   |                          |
|                                                                                                    |                     | Log                      |